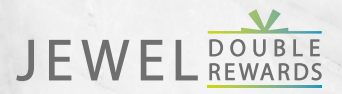

## REMARDS

# Double rewards, every day.

CAPITASTAR

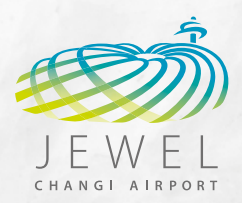

## Twice the rewards with one transaction

Exclusive to Jewel Changi Airport, you can now enjoy the best of both worlds with Changi Rewards and CapitaStar programmes. Members can earn both Changi Rewards points and STAR\$<sup>®</sup> in one transaction with a minimum spend of \$10 at participating outlets in Jewel.

Link both your accounts and STAR\$® will be automatically awarded<sup>^</sup> when you scan your Changi Rewards e-card at point of transaction!

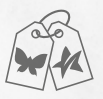

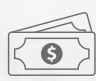

LINK your Changi Rewards and CapitaStar accounts

**SPEND** at Jewel Changi Airport

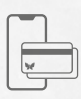

SCAN your Changi Rewards e-card

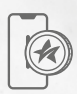

EARN both Changi Rewards points and STAR\$®

### How to link your accounts?

### REMARDS

STEP 1 Login to iChangi App

using your OneChangi ID and password.

#### STEP 2

Click on "My Profile" and select "My Changi Rewards". Click on  $\mathscr{O}$  next to your username.

#### STEP 3

Enter your CapitaStar registered mobile number and click on "Submit" to complete linking<sup>4</sup>.

CAPITASTAR

#### STEP 1

Login to CapitaStar App and password.

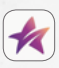

using your registered mobile number

#### STEP 2

Click on *menu bar* on the top left of the home screen and select "Partner Perks". Click on "Learn More" under Jewel Double Rewards.

#### STEP 3

Enter your Changi Rewards registered email address and click on "Link Membership" to complete linking<sup>#</sup>.

^ Uploading of receipts on CapitaStar app is not required.

\* Linking can be done on either app.

\*Terms and conditions apply.

Scan the QR code or visit **rewards.jewelchangiairport.com** for more details or to sign up for a Changi Rewards or CapitaStar membership.

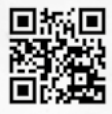